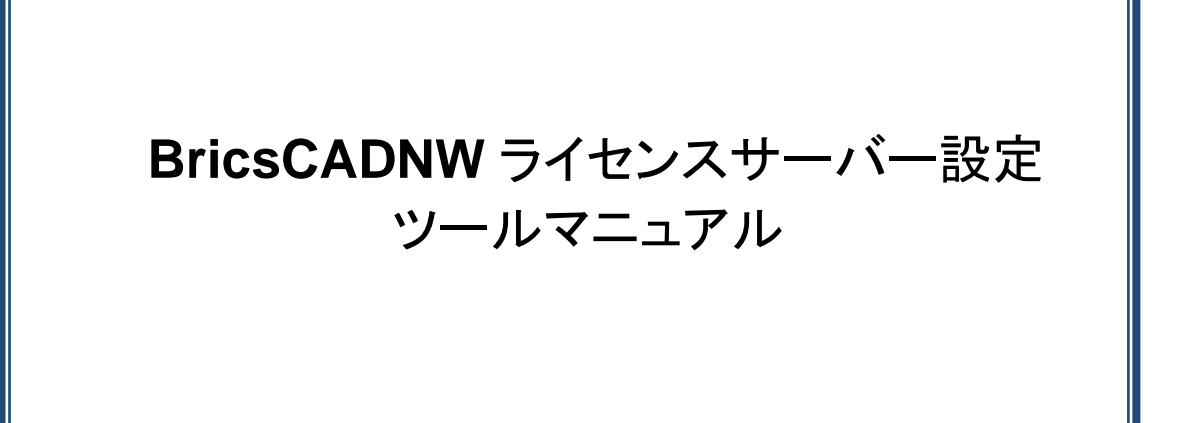

# BricsCAD サーバー/使用グレード変更ツール

BricsCAD のライセンスサーバーを変更された場合に、クライアント PC でライセンスを取得するサーバーの情報を変更する必要があります。

この時に本ツールを使用します。

また、1 台の PC で使用者によって、BricsCAD のグレードを変更したい場合にも本ツールを使用します。 Alfatech 製品の場合は「ライセンス形式の設定」で行えますので、本ツールを使用する必要はありません。

## 1. プログラム名

本ツールは、BricsCAD V\*\*対応のアルファテックライセンス管理(FlexNet)サービスの ¥MISC¥TOOLS¥¥BCADNWLicenseSetting に入っています。

プログラム名: BCADNWLicenseSetting.exe

もしくは下記からダウンロード可能です。

https://www.bj-soft.jp/support/download/LicenseServerSet.html

本ツールの実行には管理者権限が必要です。BricsCAD を終了した状態で行ってください。

### 2.ツールの起動

1) クライアント PC のデスクトップなどに BCADNWLicenseSetting.exe をコピーします。

アイコンを右クリックし、「管理者として実行」します。

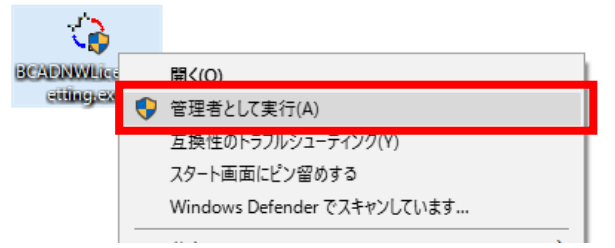

2) BricsCADNW ライセンスサーバー設定ダイアログが表示します。

| 🍓 BricsCADNW ライセンスサーバー設定 | ×     |  |  |  |
|--------------------------|-------|--|--|--|
| ライセンスサーバー:               |       |  |  |  |
| @Server                  | 追加(A) |  |  |  |
|                          | 編集(E) |  |  |  |
|                          | 削除(R) |  |  |  |
|                          | 上へ(U) |  |  |  |
| ,                        | 下へ(D) |  |  |  |
| 設定文字列: @Server           |       |  |  |  |
| ☑サーバーの存在をチェックする(C)       |       |  |  |  |
| グレード : Pro 変更(H)         |       |  |  |  |
| ОК                       | キャンセル |  |  |  |

#### (ご注意)

BricsCAD ネットワーク版を使用していない PC では本ツール は使用できません。

本ツールを実行された場合、下記のメッセージが表示されま すので、[OK]をクリックして終了してください。

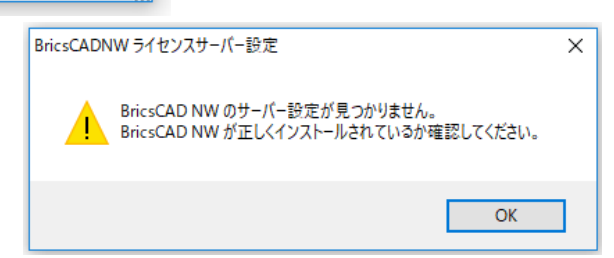

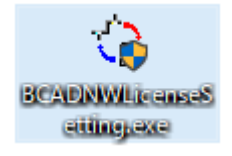

## 3. ダイアログ説明

| 🕲 BricsCADNW ライセンスサーバー設定 |        |  |  |  |
|--------------------------|--------|--|--|--|
| ライセンスサーバー:               |        |  |  |  |
| @Server                  | 追加(A)  |  |  |  |
|                          | 編集(E)  |  |  |  |
|                          | 肖耶余(R) |  |  |  |
|                          | 上へ(U)  |  |  |  |
|                          | 下へ(D)  |  |  |  |
| 設定文字列: @Server           |        |  |  |  |
| ☑サーバーの存在をチェックする(C)       |        |  |  |  |
| グレード : Pro 変更(H)         |        |  |  |  |
| ОК                       | キャンセル  |  |  |  |

[追加]:サーバー名を追加します。分散サーバーなど、複数のサーバーを指定する場合に使用します。

[編集]:既存のサーバー設定を変更します。

[削除]:既存のサーバー設定を削除します。

[上へ][下へ]:複数サーバーを設定されている場合に並び順を変更します。

上からの並び順でサーバーのライセンス取得順が決定します。

設定文字列:サーバーの設定状態が表示されます。 分散型表示例

| 分 | 散型表示的 | 列 |
|---|-------|---|
|   |       |   |

| 冗長型 | 表示例 |
|-----|-----|
|-----|-----|

| G BricsCADNW ライセンスサーバー設定 ×                                                                                            | ③ BricsCADNW ライセンスサーバー設定 X                                                                     |
|----------------------------------------------------------------------------------------------------|------------------------------------------------------------------------------------------------|
| ライセンスサーバー:                                                                                                    | ライセンスサーバー:                                                                                     |
| @Server-2         追加(A)           個Server-2         編集(E)           削除(R)         上へ(U)           下へ(D)         下へ(D) | 27100@Server_2,27100@Server_3       追加(A)         編集(E)       消除余(R)         上へ(U)       下へ(D) |
| 設定文字列: @Server:@Server-2                                                                                              | 設定文字列: 27100@Server,27100@Server-2,27100@Server-3                                              |
| □ サーバーの存在をチェックする(C)                                                                                                   | □サーバーの存在をチェックする(C)                                                                             |
| グレード : Pro 変更(H)<br>OK キャンセル                                                                                          | グレード : Pro 変更(H)<br>OK キャンセル                                                                   |

サーバーの存在をチェックする:[OK]をクリックしたときに設定時にサーバーに接続されているかを確認します。

| 🍓 BricsCADNW ライセンスサーバー設定 | ×     |
|--------------------------|-------|
| ライセンスサーバー:               |       |
| @Server                  | 追加(A) |
|                          | 編集(E) |
|                          | 削除(R) |
|                          | 上へ(U) |
|                          | 下へ(D) |
| 設定文字列: @Server           |       |
| ☑サーバーの存在をチェックする(C)       |       |
| グレード : Pro 変更(H)         |       |
| ОК                       | キャンセル |

サーバーに接続されていない(ライセンスサーバーに接続できない)場合下記のメッセージが表示されます。

| BricsCADNW ライセン | スサーバー設定               | ×         |
|-----------------|-----------------------|-----------|
| 接続で 接続で 設定を     | きないライセンスサー<br>保存しますか? | -バーがあります。 |
| ОК              | キャンセル                 | エラー表示(D)  |

[OK]:サーバー設定を保存して終了します。

[キャンセル]:メッセージをキャンセルします。再度サーバーの編集を行ってください。

[エラー表示]:エラー内容を表示します。

エラー改善されない場合、エラー詳細をコピーして サポート(support@bj-soft.jp)までご連絡ください。

| ■ サーバー接続エラー                                                                                                    | × |
|----------------------------------------------------------------------------------------------------|---|
| ライセンスサーバー:                                                                                                    |   |
| @Server                                                                                                    |   |
|                                                                                                    |   |
|                                                                                                    |   |
| <br>エラー詳細:                                                                                                    |   |
| License server machine is down or not responding. See the<br>system administrator about starting the license server<br>system, or make sure you're referring to the right host (see<br>LM_LICENSE_FILE).Feature: BCADNW_PTHostname:<br>ServerLicense path: @Server;FlexNet Licensing error:=96,7.<br>System Error: 11001 "Comm. error" For further information,<br>refer to the FlexNet Licensing documentation.available at |   |
|                                                                                                    |   |
| ОК                                                                                                    |   |

グレード/[変更]:クライアントPCで使用するBricsCADのグレードの変更を行います。

|                                                    | ☑サーバーの存在をチェックする(C)     | グレードの変更 ×          |
|----------------------------------------------------|------------------------|--------------------|
| クライアント PC にインストールしている BricsCAD の                   | グレード : Pro 変更(H)<br>OK | 使用するグレードを選択してください。 |
| バージョンによって、グレードの表記が異なります。                           |                        | Platinum           |
| BricsCADV21 以降有り…Lite/Pro/Platinum(V20 以前と混在の場合のみ) |                        |                    |
|                                                    |                        | OK キャンセル           |
| BricsCADV20 以前のみ…Classic/Pro/Platinum              |                        |                    |
|                                                    |                        |                    |

## 4. サーバー名の変更手順

| 🍓 BricsCADNW ライセンスサーバー設定 | ×     |
|--------------------------|-------|
| ライセンスサーバー:               |       |
| @Server                  | 追加(A) |
|                          | 編集(E) |
|                          | 削除(R) |
|                          | 上へ(U) |
| ,                        | 下へ(D) |
| 設定文字列: @Server           |       |
| □サーバーの存在をチェックする(C)       |       |
| ОК                       | キャンセル |

- 1) サーバー名を選択し、[編集]ボタンを押します。
- 2) ライセンスサーバーの編集ダイアログが表示されます。サーバー名を変更し、[OK]をクリックします。

| ライセンスサーバーの編集                                                                          | ×              |   | ライセンスサーバーの編集                                                                                             | ×                       |
|---------------------------------------------------------------------------------------|----------------|---|----------------------------------------------------------------------------------------------------|-------------------------|
| <ul> <li>通常<br/>IPアドレスまたはマシン名<br/>Server</li> <li>⑦ 冗長構成<br/>IPアドレスまたはマシン名</li> </ul> | ボート番号<br>ポート番号 | • | <ul> <li>通常         IPアドレスまたはマシン名         Server-2          ⑦ 冗長構成         IPアドレスまたはマシン名     </li> </ul> | ポート番号<br>ポート番号<br>ポート番号 |
| ОК                                                                                    | キャンセル          |   | ОК                                                                                                    | キャンセル                   |

- 3) BricsCADNW ライセンスサーバー設定ダイアログに戻ります。
  - サーバー名を確認し[OK]をクリックします。

| 🔕 BricsCADNW ライセンスサーバー設定 | ×     |
|--------------------------|-------|
| ライセンスサーバー:               |       |
| @Server-2                | 追加(A) |
|                          | 編集(E) |
|                          | 削除(R) |
|                          | 上へ(U) |
|                          | 下へ(D) |
| 設定文字列: @Server-2         |       |
| □サーバーの存在をチェックする(C)       |       |
| OK                       | キャンセル |

クライアントから BricsCAD、またはライセンスモニタなどを起動して、ライセンスが取得されていることを確認してください。

BricsCADNWライセンスサーバー設定マニュアル

2020年11月第1版発行

発行者 **図研アルファテック**株式会社

https://www.alfatech.jp/